## Créer une classe virtuelle avec VIA :

Cette plateforme n'est à utiliser qu'entre personnels de l'Education Nationale (pas avec les élèves)

1. Se rendre sur le portail Arena, onglet « Formation et ressources », Plate-forme de classes virtuelles (dans les services de la FOAD)

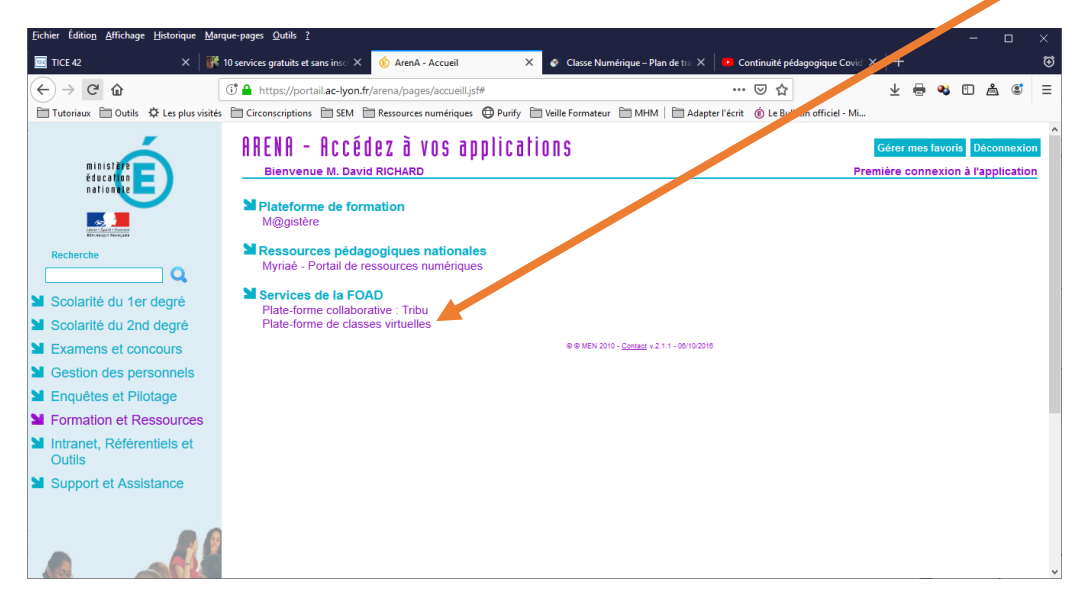

2. Cliquez sur « créer une activité »

| <u>F</u> ichier Éditio <u>n</u> <u>A</u> ffichage | e <u>H</u> istorique <u>M</u> arque-pages <u>Q</u> utils <u>?</u>           |                                            |                               |     | -      |          | ×     |
|---------------------------------------------------|-----------------------------------------------------------------------------|--------------------------------------------|-------------------------------|-----|--------|----------|-------|
| TICE 42                                           | 🗙 🛛 🎆 10 services gratuits et sans insc 🗙 🛛 🦸 Via - Bien snue               | 🗙 💰 Classe Numérique – Plan de tra 🗙 🛑 Cor | ntinuité pédagogique Covid 🗙  | +   |        |          | €     |
| ↔ ∀ ⊕                                             | ① A https://cvirtuelle.phm.education.gouv.fr/A min/Home                     | •••                                        | ☑ ☆                           | ± ⊜ | 2      | Å 3      | ≡     |
| Tutoriaux 🗎 Outils                                | 🔅 Les plus visités 📄 Circonscriptions 📄 SEM 📄 Ressources numérique 🚇 Purify | Veille Formateur 🗎 MHM   🛅 Adapter l'écrit | (E) Le Bulletin officiel - Mi |     |        |          | 2000  |
| Ma cl@s                                           | Se                                                                          |                                            | Formations                    |     | λ      |          |       |
| Virtuelle                                         |                                                                             |                                            | Wébinaires                    |     |        |          |       |
|                                                   |                                                                             |                                            |                               |     |        |          | exion |
|                                                   |                                                                             |                                            |                               |     |        |          |       |
| MON VIA                                           | Mes liens rapides                                                           |                                            |                               |     |        |          |       |
| Accueil                                           | Refaire l'assistant de configuration                                        | More r mon profil                          |                               |     |        |          | -     |
| Mes activités                                     | Demander de l'assistance technique                                          | Créer une activité                         |                               |     |        |          |       |
| Mes messages                                      |                                                                             | Accéder à mon activité personnelle         |                               |     |        |          |       |
| Mon profil                                        |                                                                             |                                            |                               |     |        |          |       |
| Ma configuration                                  |                                                                             |                                            |                               | E   | Change | r ma pho | oto   |
| SUPPORT                                           |                                                                             |                                            |                               |     |        |          |       |
| Téléchargements                                   | Mes activités (voir mon calendrier complet)                                 | Semaine du 15 au 21 mars                   |                               |     |        |          |       |
|                                                   |                                                                             |                                            |                               |     |        |          |       |
|                                                   |                                                                             |                                            |                               |     |        |          | -1    |
|                                                   | Messages récents (Voir tous mes messages)                                   |                                            |                               |     |        |          |       |
|                                                   | 🚯 Aucun message                                                             |                                            |                               |     |        |          |       |

| J.                                                                           |                                                                                                    |                                                                                     |                                                                                                    |
|------------------------------------------------------------------------------|----------------------------------------------------------------------------------------------------|-------------------------------------------------------------------------------------|----------------------------------------------------------------------------------------------------|
| Fichier Édition Affie                                                        | chage <u>H</u> istorique <u>Marque-page Qutils ?</u><br>×   <b>}</b> 10 services ratuits et sans ins: × <b>?</b> Via - Nouv                                                  | elle z vité × +                                                                     | - œ ×<br>©                                                                                                    |
| ← → ♂ ŵ                                                                      | 🛈 🔒 https://cvirtuelle.phm.education.gouv                                                                                                    | /Admin/Activity.edit                                                                | ···· 🖂 🛧 🚽 🕂 🖶 📽 🗉 🚔 🎕 🗉 🚔                                                                                                    |
| Ma cl@<br>Virtuel                                                            | utis & Les plur visités = Circon niptions = SEM = Ressourcement<br>SSSE<br>NOUVELLE ACTIVITÉ                                                                                 | nefriques 🕒 unify 📄 Veille Formatieur 📄 MHM 📗 Adapter i e                           | ent © Le Bulleten official - Ma.<br>Formations<br>Webinaires<br>David Richard - Föle Hational Foad © <u>Extensional</u>                                                                                                    |
| MON VIA<br>Accueil                                                           | Titre :<br>Date : 🛗 lundi 16 mars 27 Heure : 14:47 (hh:mm, 24                                                                                                    | h) Durée : 1:00 (hh:mm)                                                             |                                                                                                    |
| Mes activités                                                                | Association des participants                                                                                                    |                                                                                     | () Mode audio                                                                                                    |
| Mes messages<br>Mon profil<br>Ma configuration<br>SUPPORT<br>Téléchargements | Veaillez effectuer une recherche.         Richarche         Algouter un invité (Guest)         Entre les courriels des valitateurs à ajouter (separés par des point-virgues) | Utilisateura associés (1)<br>Roles : 1<br>Richard, David (David Richard@ac-lyon.fr) | Accés à l'activité   https://cviruellephmsducation.gouv.tr/   mtps://cviruellephmsducation.gouv.tr/   myml/huli   Dreit d'accès : Utilitateurs associés    Met de passe d'acdés publique :   Image: Image: |
| Solutions                                                                    |                                                                                                    | 2020.3.436.971 par SVI eSolutions inc.                                              | Ĵ                                                                                                    |
| 4.                                                                           | Inviter les participants e<br>adresse mail complète (                                                                                                    | n entrant leur<br>et cliquer sur                                                    | 5. Cliquer sur enregistrer                                                                                                    |

3. Donner un titre, choisir une date/heure/durée

ajouter)

6. Répondre oui pour l'invitation et rédiger éventuellement un petit message à destination des invités :

| Eichier Édition Afficha | ge Historique Marque-pages Qutils ?                                                                                                    | - o ×                                            |
|-------------------------|----------------------------------------------------------------------------------------------------|--------------------------------------------------|
| TICE 42                 | X 🎆 10 services gratuits et sans insc X 🧳 Jitsi Meet X 🦸 Via - Invitation à l'activité X 🕂                                                                                                    |                                                  |
| (←) → ୯ û               | Let the state of the state of the state | • ▽☆ ⊻ 兽 � ◻ ◬ ◙ ≡                               |
| 🛅 Tutoriaux 📋 Outi      | s 🌣 Les plus visités 🚞 Circonscriptions 🚞 SEM 🚞 Ressources numériques 🚭 Purify 🛅 Veille Formateur 🚞 MHM   🛅 Adapter l'écrit                                                                                                    | Oulletin officiel - Mi                           |
| Ma cl@s                 | ise                                                                                                    | Formations<br>Réunions                           |
| Virtuell                | 9                                                                                                    | Wébinaires                                       |
|                         | INVITATION À L'ACTIVITÉ                                                                                                    | David Richard - Pôle National Foad 🚫 Déconnexion |
|                         | 🖛 Annuler                                                                                                    |                                                  |
| MON VIA                 | Envoyar l'invitation à:                                                                                                    | 🖌 Sélectionnes tour. 💙 Sélectionnes sugur        |
| Accueil                 | envoyer rinvitation a.                                                                                                    |                                                  |
| Mes activités           |                                                                                                    |                                                  |
| Mes contenus            | ⊠ Richard, David                                                                                                    |                                                  |
| Mon profil              | Envoyer l'invitation aux invités sélectionnés suivant :                                                                                                    | Langue de l'invitation : Français (France) 🗸 🗸   |
| Ma configuration        | Aucun invité dans cette activité                                                                                                    |                                                  |
| SUPPORT                 | Message personnalisé (Optionnel)                                                                                                    |                                                  |
| Téléchargements         |                                                                                                    |                                                  |
|                         |                                                                                                    |                                                  |
|                         |                                                                                                    |                                                  |
|                         |                                                                                                    |                                                  |
|                         |                                                                                                    | Q. Aperator 🔀 Envoyer l'invitation 🗸             |
|                         |                                                                                                    |                                                  |
| Puis clia               | uer sur « envoyer l'invitation »                                                                                                    |                                                  |
| i als cliq              | act sur « chroyer i minitation »                                                                                                    |                                                  |

7. Tous les participant reçoivent une invitation et un lien qui leur permettra d'accéder à la classe virtuelle.

## Pour accéder à une classe virtuelle :

Une fois que vous avez cliqué sur le lien du courriel,

Cliquez sur le bouton Accéder :

| Fichier Edition Afficha | ge <u>Historique</u> <u>Marque-pages</u> <u>Qutils</u> ? |                                               |                       |                    |                                 |                       |                           | - 0                      |   |
|-------------------------|----------------------------------------------------------|-----------------------------------------------|-----------------------|--------------------|---------------------------------|-----------------------|---------------------------|--------------------------|---|
| 📃 TICE 42               | 🗙 🛛 🧱 10 services gratuits et 🖘 🗙                        | 🕖 Jitsi Meet 🛛 🗙                              | 🧃 Via Oftails de l'ac | tivité X 🕴 🧃 Via   | - Détails de l'activité $	imes$ | 🦸 Via - classe d'er   | ssai 🗙 🦸 Via - D          | étails de l'activité × + | ⋑ |
| (←) → ℃ û               | 🛈 🇰 🔒 https://c                                          | virtuelle.phm.education.gouv.fr               | /Admin/Activity/      | esid=srzt2k2jf74   | legIH8nQBxzw%3                  | … ⊠ ☆                 | ± €                       | • • 🗈 🖄 📽                | ≡ |
| Tutoriaux 🗎 Outil       | s 🔅 Les plus visités 🛅 Circonscriptions                  | E SEM Ressources numéric                      | ques 🔘 Purify 🛅 Vi    | eille no 🛛 ateur 🗎 | MHM   🛅 Adapter l'é             | crit 🔞 Le Bulletin of | ficiel - Mi               |                          | _ |
| Ma cl@s<br>Virtuelle    | ise<br>e                                                 |                                               |                       |                    |                                 | Form<br>Réun<br>Wébl  | ations<br>ions<br>naires  |                          |   |
|                         |                                                          |                                               |                       |                    |                                 |                       |                           |                          | 2 |
|                         | 🗲 Retour                                                 |                                               |                       |                    |                                 |                       |                           |                          | 1 |
| MON VIA                 | tasse d'essai                                            |                                               |                       |                    |                                 | Y Supprimer           | adifier 🗛 Di              | inliquer 🖪 Rapport       |   |
| Accuel                  |                                                          |                                               |                       |                    |                                 |                       |                           | shudae.                  |   |
| Mes activités           | Le lundi<br>Hôte : D                                     | 16 mars 2020 de 17:00 à 18:00<br>avid Richard |                       |                    | Standard<br>Utilisateurs conne  | ctés (0/1)            |                           |                          |   |
| Mes contenus            | Ajou 🔤                                                   | ter un message de présentatio                 | n                     |                    | P cvirtuelle.phm.edu            | cation.gouv.fr/vvz5   | iz8ijdvhs <u>(Copier)</u> |                          |   |
| Mes messages            |                                                          |                                               |                       |                    |                                 |                       |                           |                          |   |
| Mon prom                |                                                          |                                               |                       |                    |                                 |                       |                           | Accéder                  |   |
| Ma conliguration        |                                                          |                                               |                       | -                  |                                 | _                     |                           |                          | 1 |
| SUPPORT                 | Documents et sonda                                       | ges (0)                                       |                       |                    |                                 | ¢.                    | Afficher les sondages     | 💼 Gérer le contenu       |   |
| Téléchargements         | Ø Aucun contenu à télécharger                            |                                               |                       |                    |                                 |                       |                           |                          | 1 |
|                         |                                                          |                                               |                       |                    |                                 |                       |                           |                          |   |
|                         |                                                          |                                               |                       |                    | _                               | _                     |                           |                          | 1 |
|                         | Participants (1)                                         |                                               |                       |                    | Me Me                           | ssage à tous 🛛 🔊      | Envoyer invitations       | 🤽 Ajouter / retirer      |   |
|                         | Rôle                                                     | Nom, Prénom 🗠                                 | Reçu / lu             | Disponible         | Téléphone                       | Message               | Configuration             | Test de connexion        |   |
|                         |                                                          |                                               |                       |                    |                                 |                       |                           |                          | ~ |

En fonction de la situation cliquez sur « télécharger et lancer l'application » ou sur « j'ai déjà l'application »

| hier Editio <u>n</u> Affichag | ge <u>H</u> istorique <u>M</u> arque-pages <u>O</u> utils <u>?</u> |                                                 |                                                   |                                 | - 8 ×                             |
|-------------------------------|--------------------------------------------------------------------|-------------------------------------------------|---------------------------------------------------|---------------------------------|-----------------------------------|
| TICE 42                       | X M 10 services gratuits et so X                                   | 🖉 Jitsi Meet 🛛 🗙 🧃 Via - Détails de l           | 'activité ×   1 Via rétails de l'activité ×   1 V | a - classe d'essai X 🦿 Via - De | tails de l'activité               |
| )→ C' @                       | () 🖬 🔒 https://cvi                                                 | rtuelle.phm.education.gouv.fr/Admin/Activity/Vi | iew?sld=srzt2k2/4eglH8nQBxzw%3 ·····              |                                 | • • • • ≡                         |
| Tutoriaux 🔲 Outils            | QP Les plus visités      Circonscriptions                          | SEM Ressources numériques D'Purity              | Veille Format MHM   Adapter l'écrit (E)           | Le Bulletin officiel - Mi       |                                   |
|                               | ise                                                                |                                                 |                                                   | Réunions                        |                                   |
| irtuelle                      | •                                                                  |                                                 |                                                   | Wébinaire                       |                                   |
|                               |                                                                    | Accéder à l'application                         | x                                                 | David Richard - Pôle N          | ational Foad 🔕 <u>Déconnexion</u> |
|                               | 🗲 Retour                                                           |                                                 |                                                   |                                 |                                   |
| ON VIA                        |                                                                    | Sélectionnez la façon dont vou souhait          | tez accéder à l'application.                      |                                 |                                   |
| tueil                         | Classe d'essai                                                     | Télécharger et lancer                           | l'application                                     |                                 | oliquer a Rapport                 |
| es activités                  | Le lundi 1<br>Hôte : Da                                            | 6 mai Recommandé si vous n'avez pas l           | l'application ou que vous n'êtes recertain        |                                 |                                   |
| s contenus                    | Ajout                                                              | er un                                           | ation.                                            |                                 |                                   |
| s messages                    |                                                                    | J'ai déjà l'application                         |                                                   |                                 |                                   |
| n profil                      |                                                                    | Recommande si vous etes certain                 | d avoir installe Lappication                      |                                 | Accéder                           |
| configuration                 |                                                                    | o                                               | u                                                 |                                 |                                   |
|                               | Documents et sondag                                                | es (0 Application à usage unique                | Version Flash                                     |                                 | 🚞 Gérer le contenu                |
| échargements                  | Aucun contenu à télécharger                                        | Mémoriser ma préférence                         | (modifiable dans votre profil)                    |                                 |                                   |
|                               |                                                                    |                                                 |                                                   |                                 |                                   |
|                               | 10                                                                 | Ann                                             |                                                   |                                 |                                   |
|                               |                                                                    |                                                 | wiessage à                                        |                                 | Ajouter / retirer                 |
|                               |                                                                    |                                                 |                                                   |                                 | Test de connexion                 |

L'application s'installe, se lance, puis l'identification se fait automatiquement (ça peut être long)

| Choisir dans l'application V | A la façon dont on utilise le s | son : |
|------------------------------|---------------------------------|-------|
|------------------------------|---------------------------------|-------|

| Via                                                     |                                                                                                    | - 0 | × |
|---------------------------------------------------------|----------------------------------------------------------------------------------------------------|-----|---|
|                                                         | Connecté.                                                                                                    |     | Þ |
|                                                         |                                                                                                    |     |   |
|                                                         |                                                                                                    |     |   |
|                                                         |                                                                                                    |     |   |
|                                                         |                                                                                                    |     |   |
|                                                         |                                                                                                    |     |   |
|                                                         |                                                                                                    |     |   |
|                                                         | Avant d'entrer dans l'activité                                                                                                    |     |   |
| 2                                                       | Veulliez selectionner votre mode audio.                                                                                                    |     |   |
|                                                         | • Joindre par Internet<br>Utilisez votre casque d'écoute et votre microphone                                                                   |     |   |
|                                                         | Indiquez la facon dont vous entendez: OMusique                                                                                                 |     |   |
|                                                         |                                                                                                    |     |   |
|                                                         |                                                                                                    |     |   |
|                                                         | Autre/                                                                                                    |     |   |
|                                                         | Haut-parleurs spécialisé                                                                                                    |     |   |
|                                                         |                                                                                                    |     |   |
|                                                         | Confirmer                                                                                                    |     |   |
| Réservé exclusivement aux activités de "Pôle National F | oad". Toute location ou revente de Via par le détenteur de ce compte à de tierces parties pour leur usage personnel est strictement interdite. |     |   |
| Attention: C                                            | ette activité peut être enregistrée. Merci de ne pas y accéder si vous ne voulez pas être enregistré.                                          |     |   |
|                                                         |                                                                                                    |     |   |
|                                                         |                                                                                                    |     |   |
|                                                         |                                                                                                    |     |   |
|                                                         |                                                                                                    |     |   |
|                                                         |                                                                                                    |     |   |

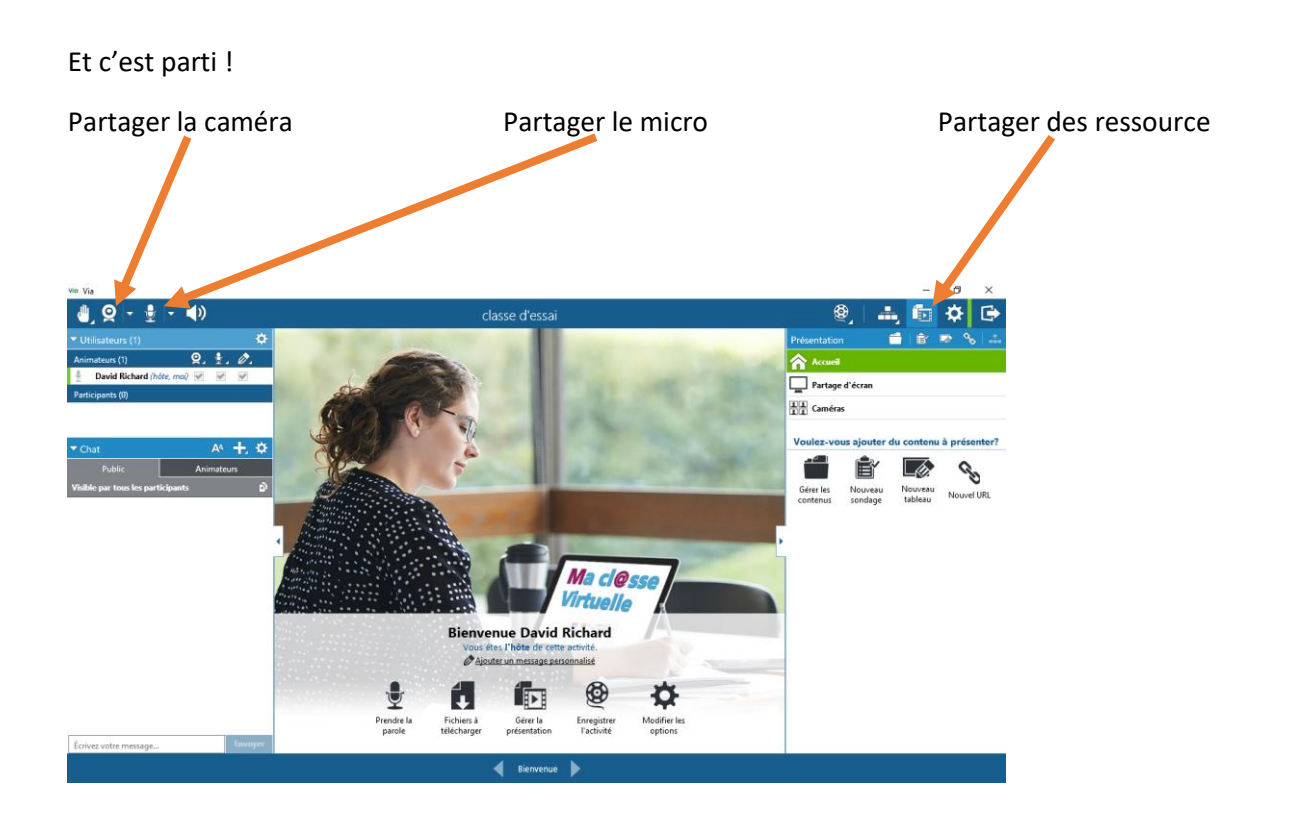